# Cast: Οδηγός Γρήγορης Έναρξης

## Βήμα 1: Συνδέστε τη συσκευή Chromecast σας με την παροχή ισχύος

Συνδέστε το Chromecast με την τηλεόρασή σας και συνδέστε το καλώδιο ισχύος USB στο Chromecast σας. Συνδέστε το άλλο άκρο του καλωδίου ισχύος USB σε μια ελεύθερη θύρα USB στο TV OR του μετασχηματιστή ισχύος που περιλαμβάνεται στη συσκευασία και τέλος συνδέστε τον σε μια πρίζα παροχής ισχύος.

Σημείωση: Χρησιμοποιήστε μόνο τον μετασχηματιστή ισχύος ΑC που παρέχεται.

## Συνδέστε το Chromecast με παροχή ισχύος

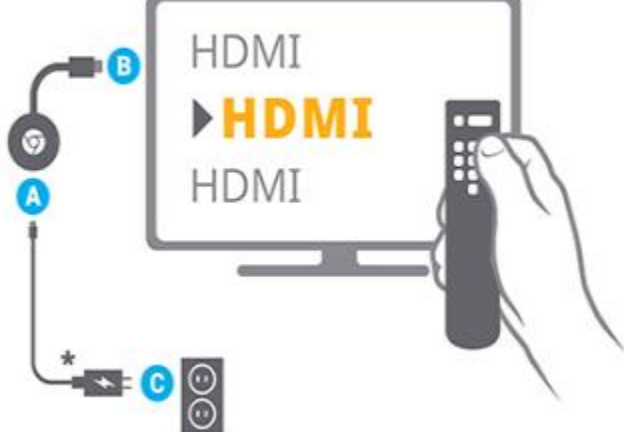

1. Συνδέστε το ένα άκρο του καλωδίου ισχύος USB στο Chromecast σας και το άλλο άκρο του καλωδίου με την παροχή ισχύος. Χρησιμοποιήστε το καλώδιο ισχύος USB και τον μετασχηματιστή ισχύος που περιλαμβάνονται στη συσκευασία για βέλτιστη απόδοση.

2. Συνδέστε το Chromecast σας σε μια ελεύθερη είσοδο HDMI στην τηλεόρασή σας.

3. Τοποθετήστε το καλώδιο παροχής ισχύος σε μια πρίζα.

## Βήμα 2: Συνδέστε τη συσκευή Chromecast σας

Ελέγξτε ξανά ότι το Chromecast και η κινητή συσκευή ή το tablet που χρησιμοποιείτε για να ρυθμίσετε το Chromecast βρίσκονται και τα δύο στο *ίδιο δίκτυο Wi-Fi*.

## Βήμα 3: Μεταφορτώστε το Google Home app

Στην κινητή συσκευή ή το tablet σας, μεταφορτώστε το Google Home app 🛆

## Βήμα 4: Ρυθμίστε το Chromecast

Ακολουθήστε αυτές τις απλές οδηγίες ρύθμισης του Chromecast.

To Google Home app θα σας καθοδηγήσει στη διαδικασία ρύθμισης της συσκευής Chromecast σας. Αυτή περιλαμβάνει τα Chromecast και Chromecast Ultra. Αν έχετε ήδη ρυθμίσει το Chromecast σας σε μια κινητή συσκευή, δεν χρειάζεται να το επαναρρυθμίσετε σε μια διαφορετική κινητή συσκευή αν όλες οι συσκευές βρίσκονται στο ίδιο δίκτυο Wi-Fi.

## Τι χρειάζεστε για να ξεκινήσετε

#### 1) Android

- Συσκευή Chromecast.
- Τελευταία έκδοση του Google Home app <sup>Δ</sup>.
- Τελευταία έκδοση του Google app 🤤 (μόνο για Android. Μεταφορτώστε το εδώ).
- Λογαριασμός Google.
- Συσκευή προβολής με είσοδο HDMI, για παράδειγμα, τηλεόραση υψηλής ανάλυσης (HDTV)
- Κινητή συσκευή ή tablet.
- Η συμβατή κινητή συσκευή ή tablet πρέπει να υποστηρίζει σύνδεση 5GHz για τη ρύθμιση του Chromecast σε σύνδεση 5GHz. Σημείωση: Δεν υποστηρίζεται δίκτυο WPA2-Enterprise.
- Τηρήστε τις ελάχιστες απαιτήσεις Λειτουργικού Συστήματος (OS) για την εκτέλεση του Google Home app
- Σύνδεση στο Διαδίκτυο.
- Πρόσβαση σε ασφαλές ασύρματο δίκτυο. Βεβαιωθείτε ότι διαθέτετε τον κωδικό πρόσβασης του ασύρματου δικτύου.
- Η διαθεσιμότητα και απόδοση ορισμένων στοιχείων, υπηρεσιών και εφαρμογών μπορεί να εξαρτάται από τις εκάστοτε συσκευές και δίκτυα, ή μπορεί να μην εξασφαλίζεται σε όλες τις περιοχές. Ενδέχεται να απαιτηθεί η καταβολή συνδρομών και να ισχύον πρόσθετοι όροι, προϋποθέσεις ή/και χρεώσεις.

#### 2) iPhone & iPad

- Συσκευή Chromecast
- Τελευταία έκδοση του <u>Google Home app</u> 🛆
- Λογαριασμός Google.
- Συσκευή προβολής με είσοδο HDMI, για παράδειγμα, τηλεόραση υψηλής ανάλυσης (HDTV)
- Πρόσβαση σε διαθέσιμη πρίζα παροχής ισχύος και σε ασφαλές ασύρματο δίκτυο.
- Τηρήστε τις ελάχιστες απαιτήσεις Λειτουργικού Συστήματος (OS) για την εκτέλεση του Google Home app <sup>Δ</sup>.
- Σύνδεση στο Διαδίκτυο.
- Πρόσβαση σε ασφαλές ασύρματο δίκτυο (βεβαιωθείτε ότι διαθέτετε τον κωδικό πρόσβασης του ασύρματου δικτύου)
- Για Chromecast (1ης γενιάς), σύνδεση με δίκτυο Wi-Fi 802,11 b/g/n 2,4G.
  Για Chromecast, σύνδεση με δίκτυο Wi-Fi 802,11 b/g/n/ac 2,4/5G. Για Chromecast Ultra, σύνδεση με δίκτυο Wi-Fi 802,11 b/g/n/ac 5G.
- Συμβατό τηλέφωνο ή tablet
- Η διαθεσιμότητα και απόδοση ορισμένων στοιχείων, υπηρεσιών και εφαρμογών μπορεί να εξαρτάται από τις εκάστοτε συσκευές και δίκτυα, ή μπορεί να μην

εξασφαλίζεται σε όλες τις περιοχές. Ενδέχεται να απαιτηθεί η καταβολή συνδρομών και να ισχύον πρόσθετοι όροι, προϋποθέσεις ή/και χρεώσεις.

## Ρυθμίστε το Chromecast ή Chromecast Ultra

#### 1) Android

- 1. Συνδέστε το Chromecast με την παροχή ισχύος.
- Εγκαταστήστε το Google Home app συσκευή Android σας που υποστηρίζει το Chromecast.
- 3. Βεβαιωθείτε ότι έχετε συνδέσει την κινητή συσκευή/το tablet σας στο ίδιο δίκτυο Wi-Fi που θέλετε να χρησιμοποιήσετε για να ρυθμίσετε τη συσκευή σας Chromecast
  - Αν ρυθμίζετε ένα Chromecast Ultra, μπορείτε επίσης να επιλέξετε να συνδεθείτε απευθείας με το δίκτυό σας, χρησιμοποιώντας ένα καλώδιο Ethernet.
- 4. Ανοίξτε το Google Home
- 5. Ακολουθήστε τα βήματα.

i.

- 1. Αν τα βήματα για τη ρύθμιση του Chromecast σας δεν εμφανίζονται:
  - Στην επάνω αριστερή γωνία της Αρχικής οθόνης του Google Home app, κάντε tap στις επιλογές Add + > Set up device > Set up new devices.
  - ii. Ακολουθήστε τα υπόλοιπα βήματα.
- 6. Η ρύθμιση ολοκληρώθηκε με επιτυχία. Τα καταφέρατε!

#### 2) iPhone & iPad

- 1. Συνδέστε το Chromecast με την παροχή ισχύος.
- Εγκαταστήστε το Google Home app συσκευή iOS σας που υποστηρίζει το Chromecast.
- 3. Βεβαιωθείτε ότι έχετε συνδέσει την κινητή συσκευή/το tablet σας στο ίδιο δίκτυο Wi-Fi που θέλετε να χρησιμοποιήσετε για να ρυθμίσετε τη συσκευή σας Chromecast .
  - Αν ρυθμίζετε ένα Chromecast Ultra, μπορείτε επίσης να επιλέξετε να συνδεθείτε απευθείας με το δίκτυό σας, χρησιμοποιώντας ένα καλώδιο Ethernet.
- 4. Bluetooth: Αν ήδη έχετε ενεργοποιημένο το Bluetooth, μπορείτε να μεταβείτε στο επόμενο βήμα.
  - Συνιστάται θερμά: Αν δεν έχετε ενεργοποιημένο το Bluetooth, το Google Home app θα σας ζητήσει να το ενεργοποιήσετε για να συμβάλει στη βελτίωση της διαδικασίας ρύθμισης. Ανάλογα με τη συσκευή σας iOS, μπορείτε να κάνετε swipe προς τα πάνω ή προς τα κάτω από το κάτω ή το επάνω μέρος αντίστοιχα της Αρχικής οθόνης σας για να ενεργοποιήσετε το Bluetooth.
  - 2. Αν δεν θέλετε να ενεργοποιήσετε το Bluetooth για τη ρύθμιση,
    - i. Κάντε Ταρ στην επιλογή No Thanks.
    - ii. Κάντε Tap στο κουμπί Home του iPhone σας <sup>></sup> και κάντε tap στις επιλογές Settings app <sup>></sup> Wi-Fi.

- iii. Συνδεθείτε με το δίκτυο Wi-Fi που αντιστοιχεί στη συσκευή Chromecast σας. Αυτό θα έχει τη μορφή ChromecastXXXX.b.
- 5. Ανοίξτε το Google Home<sup>Δ</sup>.
- 6. Ακολουθήστε τα βήματα.

i.

- 1. Αν τα βήματα για τη ρύθμιση του Chromecast σας δεν εμφανίζονται:
  - Στην επάνω αριστερή γωνία της Αρχικής οθόνης του Google Home app, κάντε tap στις επιλογές Add + > Set up device > Set up new devices.
  - ii. Ακολουθήστε τα υπόλοιπα βήματα.
- 7. Η ρύθμιση ολοκληρώθηκε με επιτυχία. Τα καταφέρατε!

### Βήμα 5: Cast περιεχομένου

Μάθετε πώς να κάνετε <u>cast από το Chrome στην τηλεόρασή σας</u> ή <u>cast από τα app που</u> έχουν ενεργοποιηθεί στο Chromecast προς την τηλεόρασή σας.